# Making and Managing Appointments Using TutorTrac

The OCC, QSR Center, and Writing Center have upgraded our appointment scheduling systems, making it easier for you to book conferences, confirm appointments, and provide feedback. To get started, go to <u>https://tutortrac.hamilton.edu</u>

| TutorTrac Main Menu                                                                                                    |  |                                                                                                    |  |
|----------------------------------------------------------------------------------------------------|--|----------------------------------------------------------------------------------------------------|--|
| Welcome!                                                                                                    |  |                                                                                                    |  |
| Upcoming Appointments<br>Oral Communication Center appointment on 1/17/20<br>1:00 PM with Honor Allen, reason: General speaking skill<br>development, section: Conference Presentation . |  | Oral Communication Center Notice:<br>Welcome! To make an<br>appointment at the Oral<br>Communication Center, select<br>"Search Availabilities." You will<br>be able to search based on |  |
| Oral Communication Center appointment on 1/17/2019 at 4:00 PM with Honor Allen . $\textcircled{3}$                                                                                       |  | day and time; you can also                                                                                                    |  |

and log in using your Hamilton username and password. When you log in, you'll see a welcome notice as well as a list of any upcoming appointments you have scheduled.

#### Note: TutorTrac works best in Firefox.

### **Signing up for Text Alerts**

You can choose to receive text reminders and messages that confirm appointments and cancellations. After you've logged in to TutorTrac, look for a block to the right of the welcome screen that says "Receive SMS Alerts." Check the "Activate" box and a set of directions and options will appear. Regardless of whether you opt in to receive text messages, you will receive email notifications and reminders.

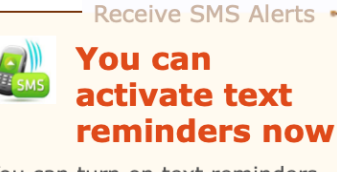

You can turn on text reminders to receive an SMS message on your mobile device reminding you of important appointments in our center.

Standard SMS Message rates may apply.

Activate

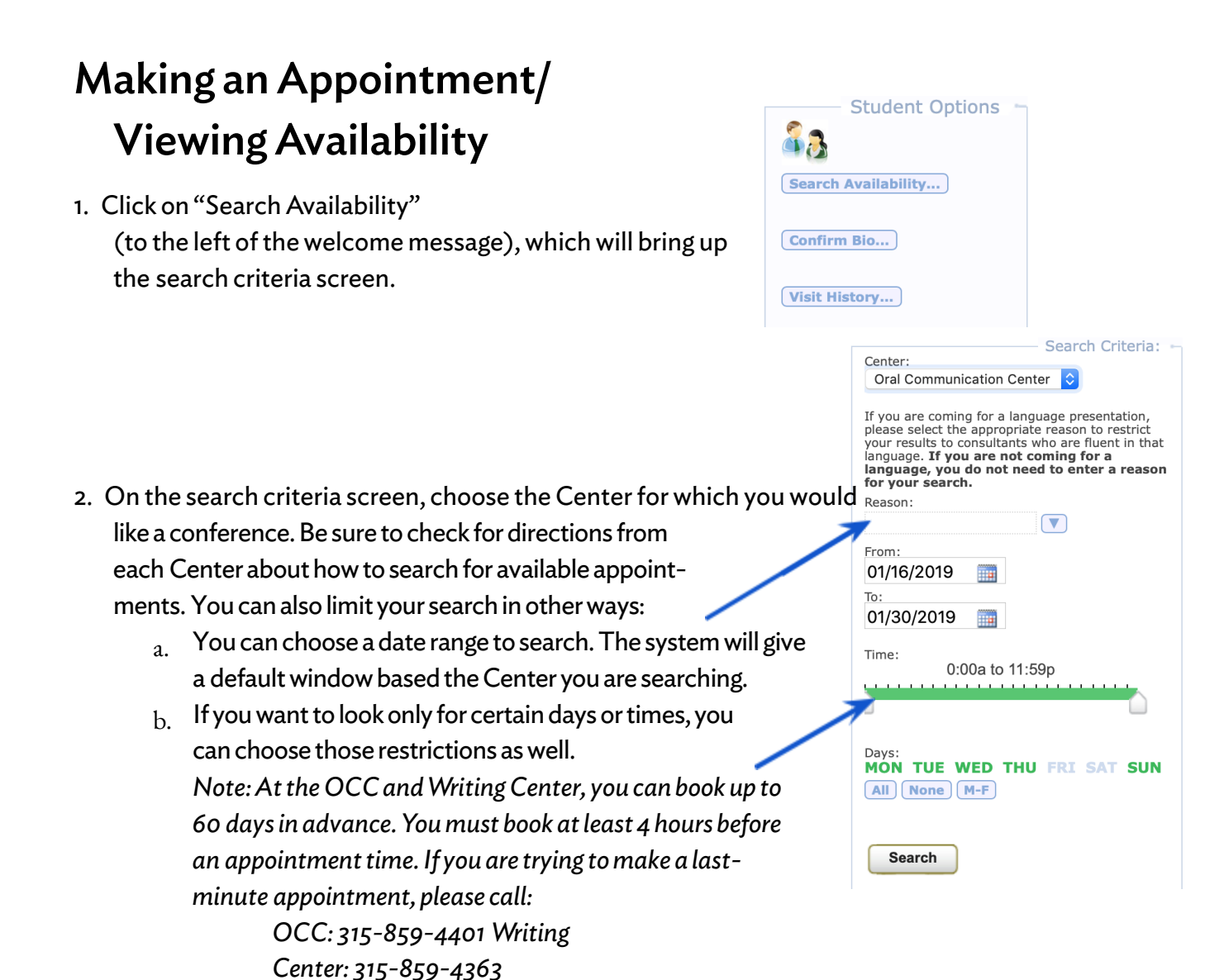

3. You will be presented with a list of available appointments or drop-in times that meet your criteria, sorted by day. Each green block is an available appointment. Each blue block is a drop-in time (available at QSR only). Note: If you are coming to the OCC or Writing Center with a group (all working on the same project), only one group member should schedule the appointment.

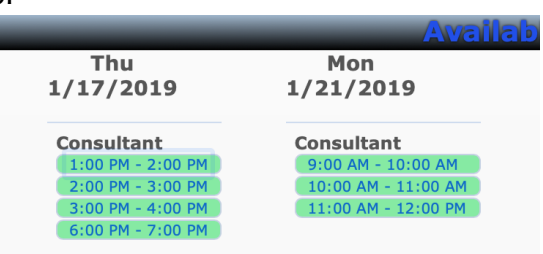

4. To make an appointment: click on the time that you want to book. You will then be asked some additional questions to help us prepare for your conference.

| Student: Michael Wang                                                                                                    | Staff: Honor Allen                                                                                        |
|----------------------------------------------------------------------------------------------------|----------------------------------------------------------------------------------------------------|
| Please provide a little more information about why you are co<br>Center:<br>a Subject:<br>b Reason:<br>Date:<br>C Is this a group appointment? (if yes, please enter names of<br>your group members in the notes field below):<br>Notes: | ming in so we can prepare for your visit.<br>Oral Communication Center<br>Time: 1:00 PM<br>To:<br>2:00 PM |
| Created 00/00/00 at 00:00:00 by<br>Modified 00/00/00 at 00:00:00 by                                                                                                    |                                                                                                    |

- a. **Subject:** Choose the class you're coming in for. If you are not coming in for a class, you can select from the other options to tell us what best fits your visit.
- b. **Reason:** If you searched with a reason, it will already be selected here. If not, please choose from the available options.
- c. **Other Questions:** Each Center will ask different questions under field C and may request different information in the Notes box. There may also be questions under the Notes box for you to answer.
- d. Be sure to click "save." You should now see the appointment on the Welcome screen and also have an email confirming the appointment.

#### What if the search doesn't show any appointments?

If your search finds no results, you can try adjusting your criteria to see other options. If that doesn't work, contact the correct Center with information about your needs and we will do our best to find an appointment for you.

## **Canceling an Appointment**

 On the Tutor Trac Welcome screen, find the appointment on your list of Upcoming Appointments. Click the X next to the appointment. You must cancel at least 4 hours in advance of your appointment time. If you need to cancel closer to your appointment, you must contact the Center directly.

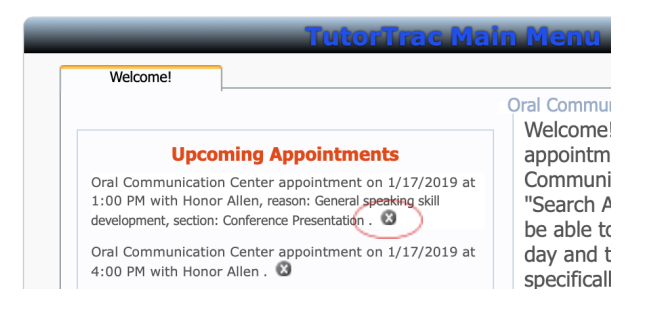

Excessive last-minute cancellations or missed appointments may affect your ability to book future appointments.

- Verify that you have selected the correct appointment to cancel. Enter a note about why you are canceling (e.g., "my assignment due date changed").
- 3. Be sure to click "Confirm Cancellation."

| Appointment Ca                                                                                                    | ncellation 🛛 🛛       |  |
|----------------------------------------------------------------------------------------------------|----------------------|--|
| Are you sure you want to cancel this appointment?<br>Enter a reason for the cancellation and click Confirm Cancellation.                                                       |                      |  |
| Details:<br>Oral Communication Center appointment on 1/17/2019 at 1:00 PM with<br>Honor Allen, reason: General speaking skill development, section:<br>Conference Presentation |                      |  |
| Reason:                                                                                                    |                      |  |
| Keep Appointment                                                                                                    | Confirm Cancellation |  |